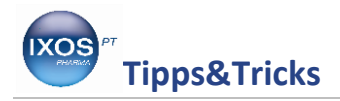

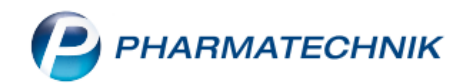

## **GTIN/EAN-Code mit PZN verknüpfen**

Vielen Artikeln ist im ABDA-Artikelstamm zwar eine PZN, aber kein GTIN- bzw. EAN-Code (Global Trade Item Number / European Article Number) zugeordnet. Wenn ein

solches Produkt dann nur einen Barcode für die GTIN/EAN aufweist, aber nicht für die PZN, dann wird es beim Einscannen an der Kasse oder in der Artikelsuche nicht erkannt. Um den Artikel in der Warenwirtschaft ein- oder auszubuchen, bleibt dann nur das Abtippen der PZN, sofern diese auf der Umverpackung angegeben ist, oder die Suche nach dem Artikelnamen.

Sie können jedoch einfach und schnell dafür sorgen, dass Sie die umständliche Suche nach dem betreffenden Artikel nicht beim nächsten Mal wiederholen müssen, indem Sie die mit dem Scanner lesbare Artikelnummer mit dem dazugehörigen Artikel in der Warenwirtschaft – mit der richtigen PZN – verknüpfen.

Wie Sie dazu vorgehen können, zeigen wir Ihnen hier.

Suchen Sie den betreffenden Artikel in der **Artikelverwaltung** durch Eingeben von PZN oder Artikelnamen heraus. Wählen Sie **Details – F8**, um sich die Artikeldetails anzeigen zu lassen.

| a 1          | Artikelsuche       |                                     |                    |                  |          |           |               |      |      |                    |         |   | ſ            |             | ? © | ব্ৰ × |
|--------------|--------------------|-------------------------------------|--------------------|------------------|----------|-----------|---------------|------|------|--------------------|---------|---|--------------|-------------|-----|-------|
|              | Artikelbez<br>Filt | eichnung DEI<br>erkriterien Typ: Al | lle Artikel /Such  | •<br>e: Standard | ٩,       |           |               |      |      |                    |         |   |              |             |     |       |
|              |                    |                                     |                    |                  |          |           |               |      |      |                    |         |   |              |             |     |       |
| <u>1</u> Sta | ndard <u>2</u> Ai  | nbieter <u>3</u> La                 | agerort <u>4</u> l | angname          | <u>5</u> | Frei      | <u>6</u> Frei | 7    | Frei | Eilialen & Partner |         |   |              |             |     |       |
|              | Artikelbez         | zeichnung                           |                    |                  | DAR      | Einheit   | NP            | Info |      | EK                 | VK      |   |              | Status      |     |       |
|              | DE IDEAL           | BIN D61632 4CMX                     | 5M                 |                  | BIN      | 10St      | nb            |      |      | 11,93              | 14,19   | # |              |             |     |       |
|              | DE IDEALI          | BIN D61632 6CMX                     | 5M                 |                  | BIN      | 10St      | nb            |      |      | 16,67              | 22,04   | # |              |             |     |       |
|              | DE IDEAL           | BIN D61632 8CMX                     | 5M                 |                  | BIN      | 105       | nb            |      |      | 24,07              | 28,65   | # |              |             |     |       |
|              | DE IDEAL           | BIN D61632 10CM                     | X5M                |                  | BIN      | 10St      | nb            |      |      | 30,86              | 36,73   | # |              |             |     |       |
|              | DE IDEAL           | BIN D61632 12CM                     | X5M                |                  | BIN      | 10St      | nb            |      |      | 43,21              | 51,42   | # |              |             |     |       |
|              | DEIN BAB           | Y UND DU CD                         |                    |                  |          | 1St       | nb            |      |      |                    | 9,95    | # |              |             |     |       |
|              | DE INFUSI          | ONS SET LUER LO                     | CK                 |                  | IFS      | 100St     | nb            |      |      | 85,19              | 101,37  | # |              |             |     |       |
| <b>A</b>     | DE INJEKT          | IONSPL 2CMX6CM                      | 1                  |                  | PFL      |           |               |      |      | 9,98               | 11,88   | # |              |             |     |       |
|              | DEIN WEG           | S ZUR SELBSTLIEB                    | E                  |                  |          | 15        | nb            |      |      | 11,15              | 17,99   |   |              |             |     |       |
|              | Deiona Lil         | ie Nachtcreme                       |                    |                  | CRE      | 50m       | !             |      |      | 17,69 *            | 29,99   | 1 |              | 1           |     |       |
|              |                    |                                     |                    |                  |          |           |               |      |      |                    |         |   |              |             |     |       |
|              |                    |                                     |                    |                  |          |           |               |      |      |                    |         |   |              |             |     |       |
|              |                    |                                     |                    |                  |          |           |               |      |      |                    |         |   |              |             |     |       |
|              |                    |                                     |                    |                  |          |           |               |      |      |                    |         |   |              |             |     |       |
|              |                    |                                     |                    |                  |          |           |               |      |      |                    |         |   |              |             |     |       |
| Stra         | Speichern          | Suchen                              | Neu                | Lösc             | nen      | Warenkorb |               | Info | ABD  | A-DB Details       | Drucken |   | Nur          | Vergleichs- |     | ldem  |
| Alt          | 51                 | 52                                  |                    | E                |          |           |               |      |      | 7 59               | 50      |   | Lagerartikel | artikel     |     | 510   |

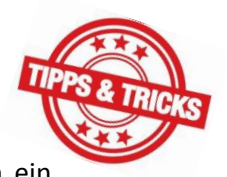

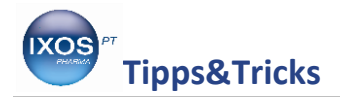

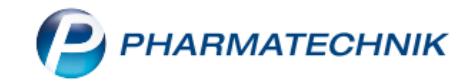

In den Artikeldetails wechseln Sie auf die Seite Lagerdaten.

Dort findet sich das Feld **GTIN/EAN**, das in unserem Beispiel keinen Eintrag enthält. Um nun eine solche Artikelnummer zuzuordnen, klicken Sie auf den **Browse-Button** — rechts neben dem Feld.

| Artikelsuche >              | Artikeldaten             |                   |                 |                       |     |          |          |                          | ſ        | ₽₽?        | © & ×      |
|-----------------------------|--------------------------|-------------------|-----------------|-----------------------|-----|----------|----------|--------------------------|----------|------------|------------|
| Artikelbezeichnun           | g                        |                   | DAR             | Einheit               | NP  | PZN      | Status   | Verfa                    | II Besta | and Res.Mg | 10         |
| Deiona Lilie Nacl           | ntcreme                  |                   | CRE             | 50ml                  |     | 08000395 | Nega     | + 11.20                  | )22 1    |            | 10         |
| <u>A</u> BDA-Basisinfo      | Lagerdaten               |                   |                 |                       |     |          |          |                          |          |            |            |
| A <u>B</u> DA-Abgabeinfo    | Status/Status            | datum Nega+       | 08.03.20        | 18                    |     |          |          | Reservierte Men          | ge       |            |            |
| ABDA-Vertriebsinfo          | Ku                       | rzcode            |                 |                       |     |          | Be       | ereitschaftsbesta        | nd       |            |            |
| ABDA-Lagerinfo              |                          |                   | Bestand Verfall |                       |     |          | Bev      | orzugt abzugeb           | en 📃     |            |            |
| ABDA- <u>Ä</u> nderungsinfo |                          |                   | 1 11.2022       |                       |     |          |          | Verfallartil<br>Ladenhüt | er       |            |            |
| E <u>i</u> nkauf / Retoure  |                          |                   |                 |                       |     |          |          | Deverention              |          |            |            |
| Einkauf / Angebote          | Artikelklassifiz         | ierung            |                 |                       |     |          |          | Dienstleistur            | ng       |            |            |
| <u>V</u> erkauf             | Blisterinforma           | tionen            |                 |                       |     |          |          | Wertgutsche              | in 📃     |            |            |
| Bedarfs <u>s</u> tatistik   | Lohnb                    | listern Automatis | ch              | <ul> <li>€</li> </ul> |     |          |          |                          |          |            |            |
| Bestell <u>o</u> ptimierung |                          |                   |                 |                       |     |          |          |                          |          |            |            |
| Preisgestaltung             | Inventu<br>Permanente In | ventur            | i               |                       |     |          | Men      | ie / Wert pro Stü        | ck       |            |            |
|                             | Jahresin                 | ventur            | i               |                       |     |          | Meng     | je / Wert pro Stü        | ck       |            |            |
| Lagerdaten                  | Lagerwerterm             | ittlung           | i               |                       |     |          | Meng     | ge / Wert pro Stü        | ck       |            |            |
| Lageri <u>n</u> fo F&P      |                          |                   |                 |                       |     |          |          |                          |          |            |            |
| Strg Speichern              | Suchen Ne                | u Lösch           | en Warenko      | orb Info              | ABD | A-DB     | Anbieter | Etiketten                | Status   | Manuell    | Übernehmen |
| Alt F1                      | F2 F3                    | F4                | F5              | F6                    |     | -7       | F8       | F9                       | F10      | F11        | F12        |

Es öffnet sich das Fenster **Eigene GTIN/EAN zuordnen**. Klicken Sie in die erste leere Zeile. Nun können Sie die EAN- oder GTIN-Nummer, die auf dem Produkt angegeben ist, von Hand eintippen – oder ganz einfach direkt den dazugehörigen Barcode abscannen.

| Eigene GTIN/EAI | N zuordnen       | 2                |
|-----------------|------------------|------------------|
|                 |                  | GTIN/EAN         |
| Löschen<br>F4   | ОК<br><b>F12</b> | Abbrechen<br>Esc |

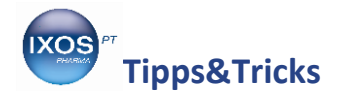

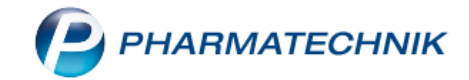

Die mit dem Scanner erfasste (oder eingetippte) Nummer erscheint nun in der ersten Zeile.

In der nächsten Zeile "Neuer Eintrag" lässt sich bei Bedarf eine weitere Artikelnummer erfassen. Auch das Löschen eines falsch zugeordneten GTIN/EAN-Codes ist möglich, dazu markieren Sie die betreffende Nummer und wählen Löschen – F4.

Wenn die gewünschte Nummer korrekt eingeben wurde, bestätigen Sie mit **OK – F12**.

| Eig | gene GTIN/EAN zuoro | dnen |     |             |
|-----|---------------------|------|-----|-------------|
|     |                     |      |     |             |
|     |                     |      |     | GTIN/EAN    |
|     |                     |      | 366 | 50005824901 |
|     | Neuer Eintrag       |      |     |             |
|     |                     |      |     |             |
|     |                     |      |     |             |
|     |                     |      |     |             |
|     |                     |      |     |             |
|     |                     |      |     |             |
|     | Löschen             | O    | C   | Abbrechen   |
|     | F4                  | F12  | 2   | Esc         |

Die Artikelnummer ist nun im Feld **GTIN/EAN** auf der Seite Lagerdaten sichtbar.

| 🛷 Artikelsuche > Artikeldaten |                       |            |                   |                |            |              |                |          |                          |            | Å L     | ⊑ ?    | © 4      | ×   |
|-------------------------------|-----------------------|------------|-------------------|----------------|------------|--------------|----------------|----------|--------------------------|------------|---------|--------|----------|-----|
| /                             | Artikelbezeichnun     | g          |                   |                | DAR        | Einheit      | NP PZ          | 'N       | Status                   | Verfall    | Bestand | Res.Mg |          | 10  |
| Deiona Lilie Nachtcreme       |                       |            |                   |                |            | 50ml         | 08             | 8000395  | Nega +                   | 11.2022    | 1       |        |          | 10  |
| <u>A</u> BDA-                 | Basisinfo             | Lagerdaten |                   |                |            |              |                |          |                          |            |         |        |          |     |
| A <u>B</u> DA-                | Abgabeinfo            | Sta        | tus/Statusdatum   | Nega+          | 08.03.2018 |              |                |          | Reservierte<br>Notdienst | Menge      |         |        |          |     |
| ABDA-                         | Vertriebsinfo         |            | Kurzcode          |                |            |              |                |          | Bereitschafts            | bestand    |         |        |          |     |
| AB <u>D</u> A-                | Lagerinfo             |            |                   | Bestand        | Verfall    |              |                |          | Bevorzugt abz            | ugeben 📃   |         |        |          |     |
| ABDA-                         | <u>Ä</u> nderungsinfo |            |                   |                | 1 11.2022  |              |                |          | Verfa<br>Lad             | allartikel |         |        |          |     |
| E <u>i</u> nkau               | f / Retoure           |            | GTIN/FAN          | 02660005024001 |            |              |                |          | Dauorra                  | utimont    |         |        |          |     |
| Einkau                        | f / Angebote          | Artik      | elklassifizierung | 05660005624901 |            |              |                |          | Dienst                   | eistung    |         |        |          |     |
| <u>V</u> erkau                | ıf                    | Bliste     | rinformationen    |                |            |              |                |          | Wertgu                   | itschein   |         |        |          |     |
| Bedarf                        | s <u>s</u> tatistik   |            | Lohnblistern      | Automatisch    |            | - <u>e</u> l |                |          |                          |            |         |        |          |     |
| Bestell                       | optimierung           |            |                   |                |            |              |                |          |                          |            |         |        |          |     |
| <u>P</u> reisge               | estaltung             | Perm       | anente Inventur   |                | i          |              |                |          | Menge / Wert p           | ro Stück   |         |        |          |     |
| Lagerd                        | laten                 |            | Jahresinventur    |                | i          |              |                |          | Menge / Wert p           | ro Stück   |         |        |          |     |
| Lagerwertermittlung           |                       |            | i                 |                |            |              | Menge / Wert p | ro Stück |                          |            |         |        |          |     |
| Lageri <u>n</u> fo F&P        |                       |            |                   |                |            |              |                |          |                          |            |         |        |          |     |
| Strg                          | Speichern             | Suchen     | Neu               | Löschen        | Warenkorb  | Info         | ABDA-DB        | Anbieter | Etiketten                | Statu      | JS Ma   | nuell  | Übernehr | men |
| Alt                           | F1                    | F2         | F3                | F4             | F5         | F6           | F7             | F8       | F9                       | F10        | ) F     | 11     | F12      |     |

Nun können Sie den Artikel jederzeit problemlos durch Abscannen des GTIN/EAN-Codes an der Kasse erfassen.